## Teams會議室服務

獅甲國小 林明宗

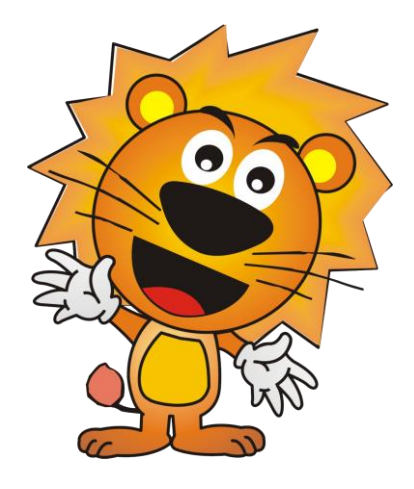

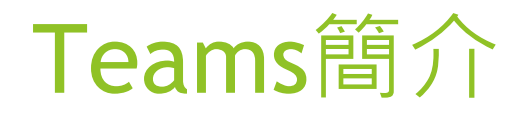

#### Teams是由微軟Office365提供的 視訊會議服務,可以直接從資訊 服務入口使用GO服務進入應用 服務首頁。

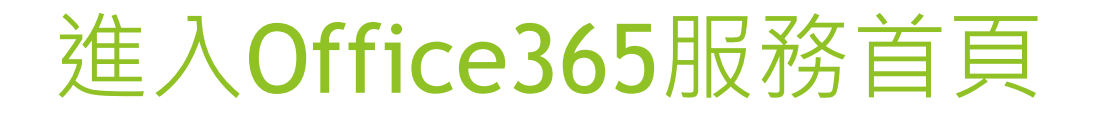

#### 登入資訊服務入口

個人服務

**GO**服務

00

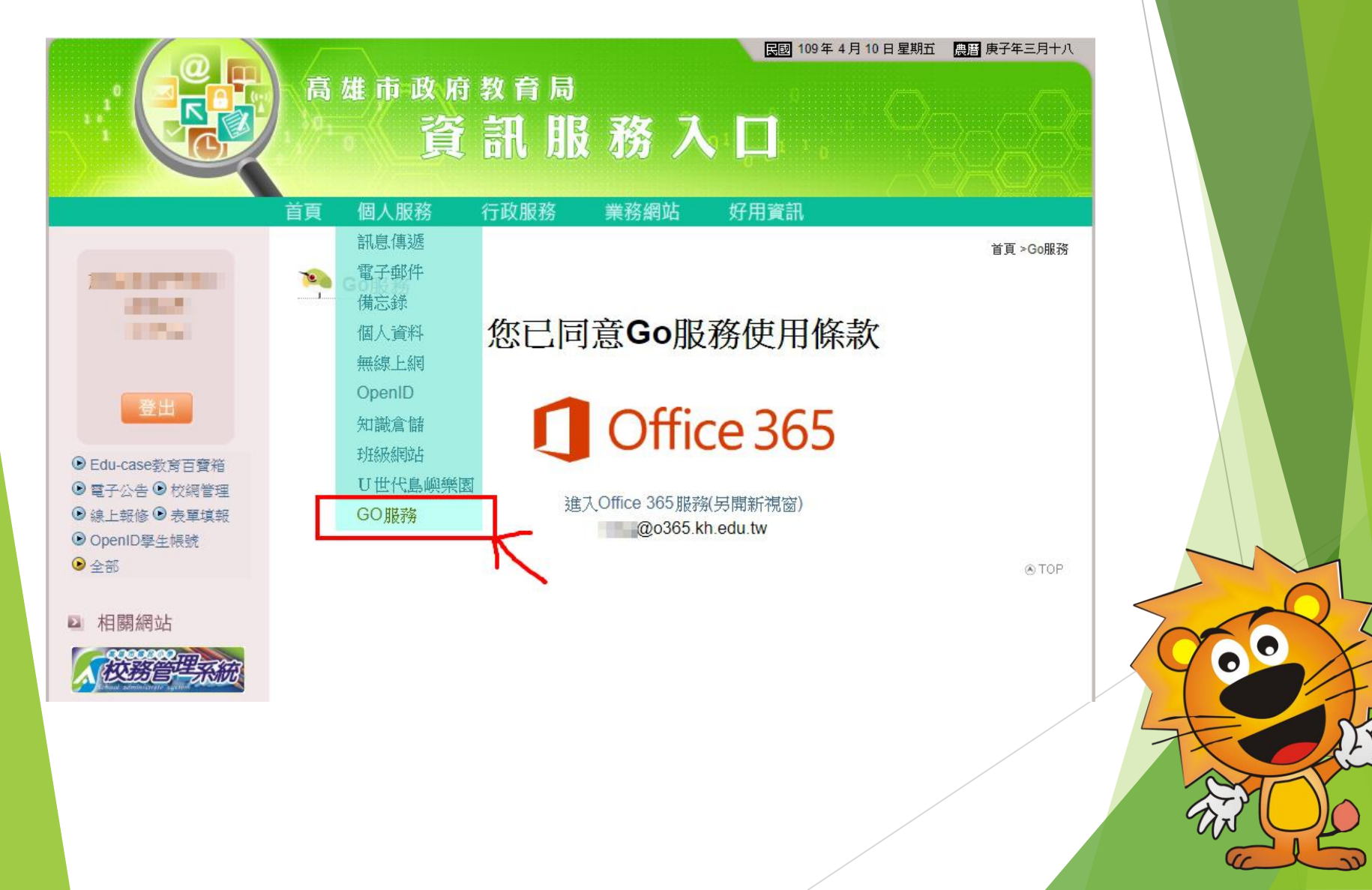

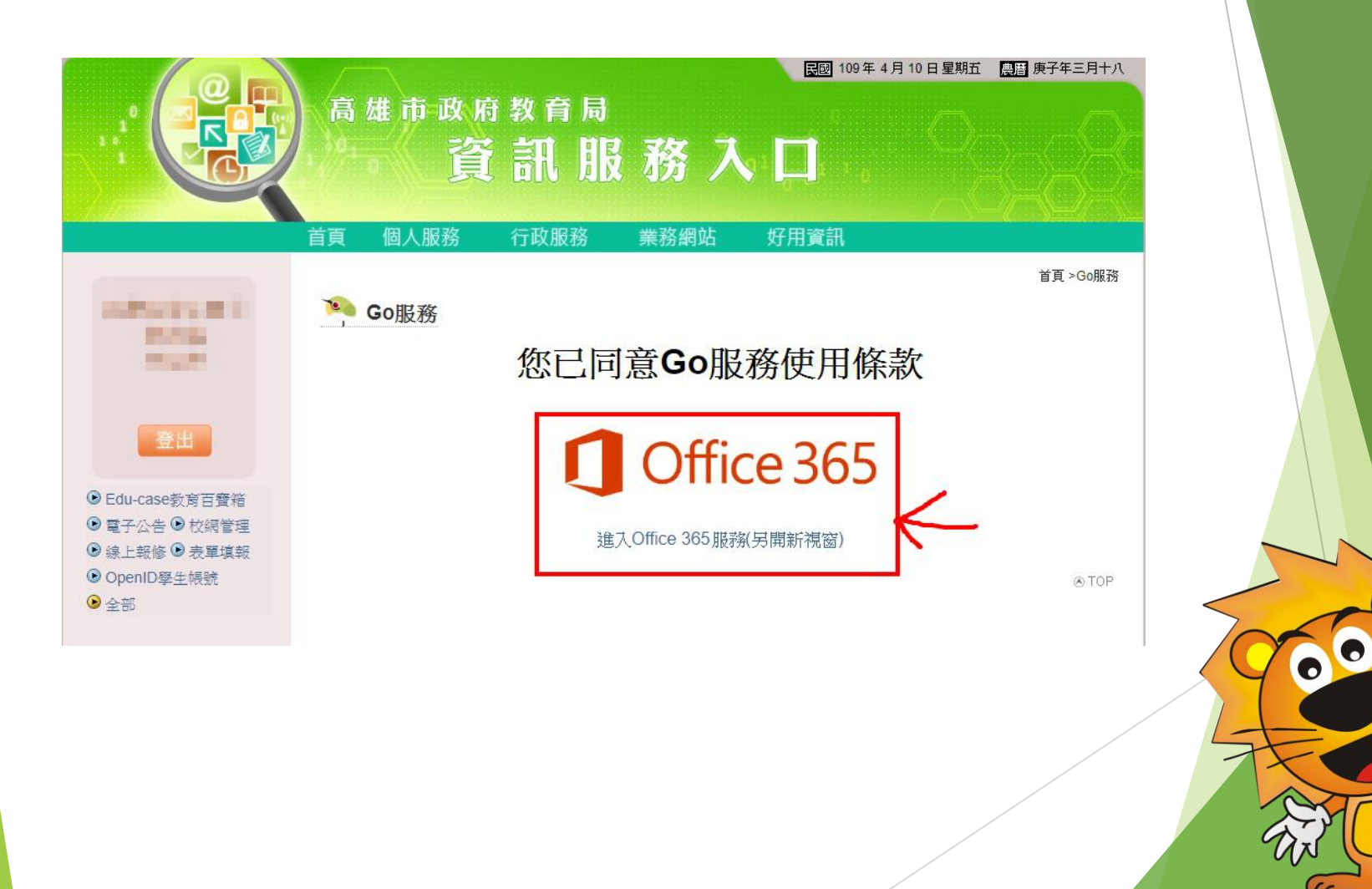

微軟OFFICE產品授權中,約20秒,切勿關閉視窗...

#### 建立使用者中,請勿關閉視窗!

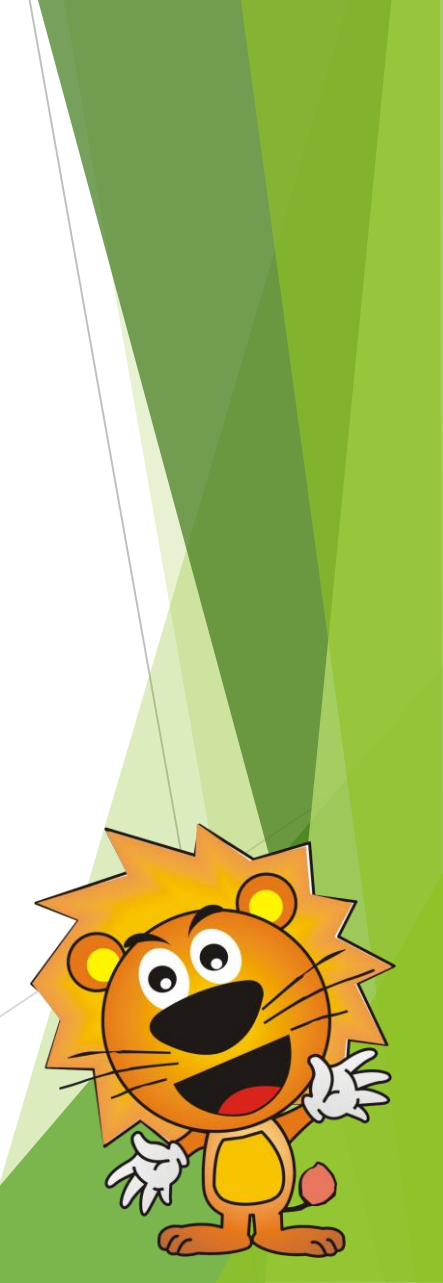

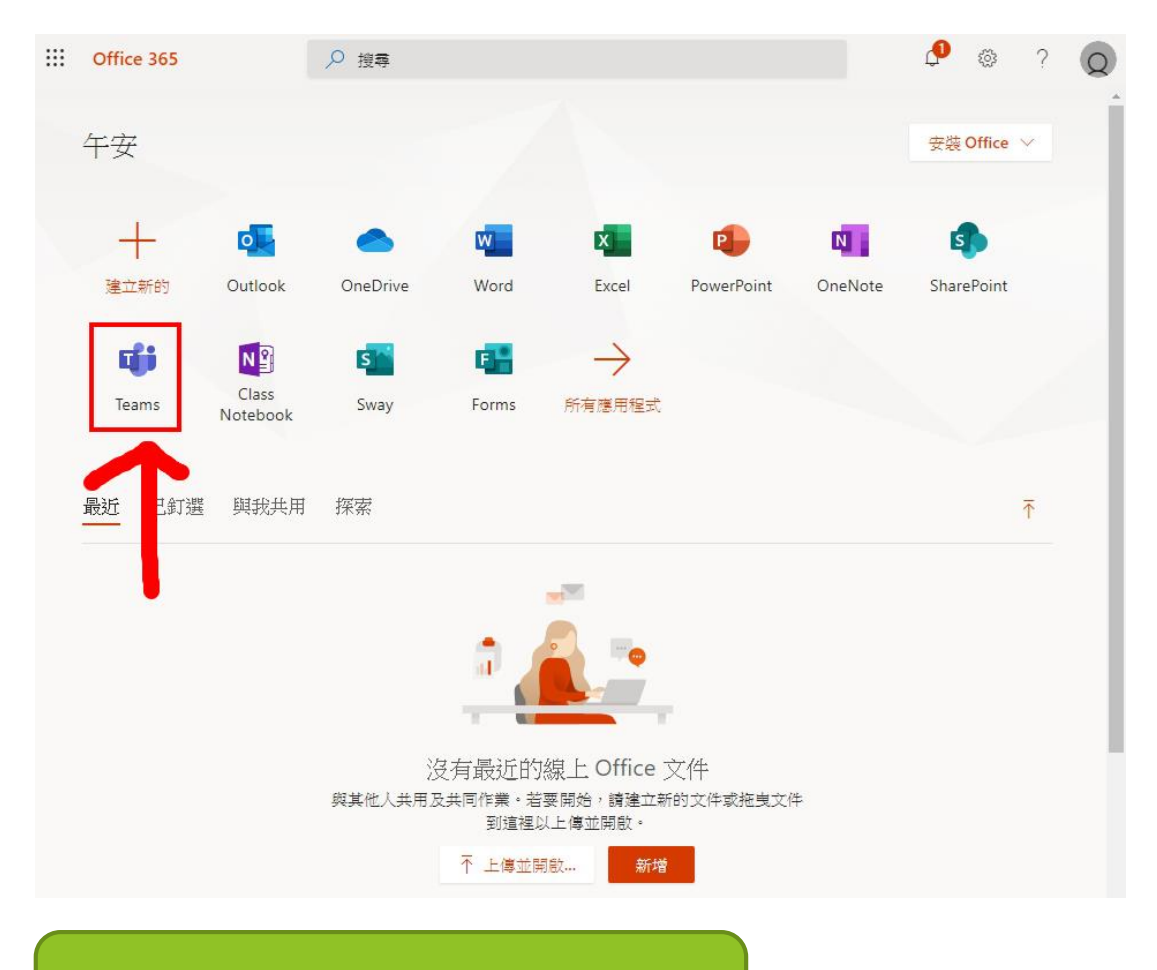

0

0

#### 在服務首頁點選 Teams

## 進入Teams服務首頁

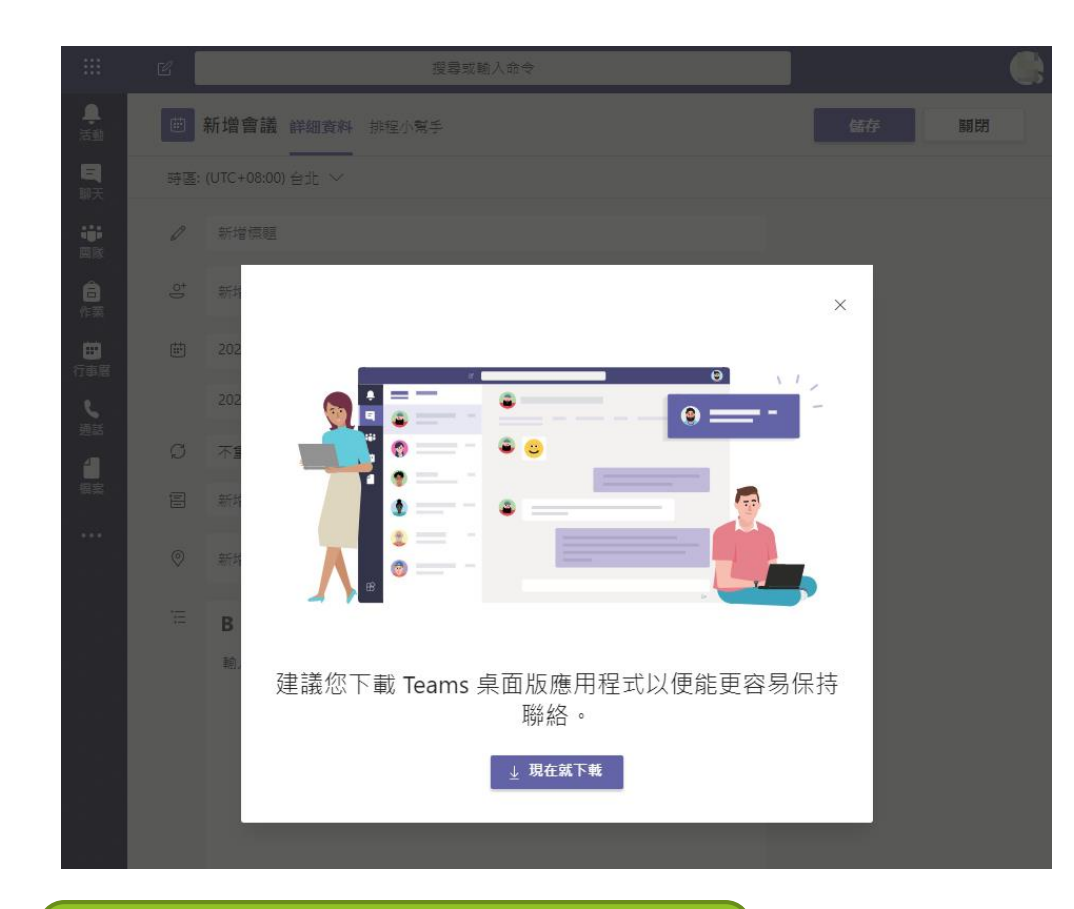

#### Teams支援網頁使用,可以不 用下載桌面版應用程式

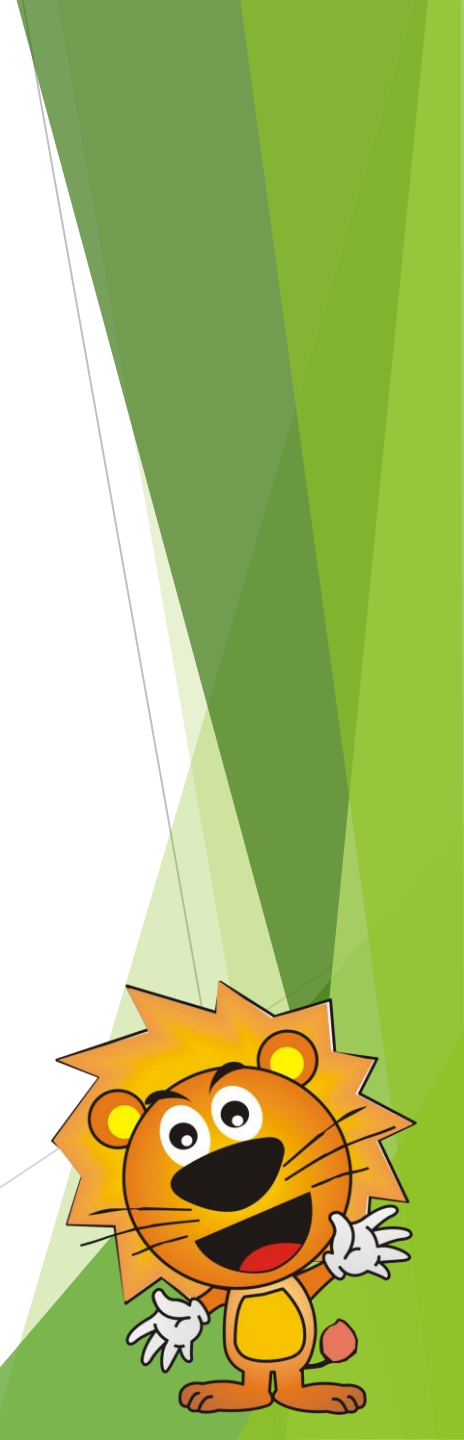

#### 建立Teams會議室

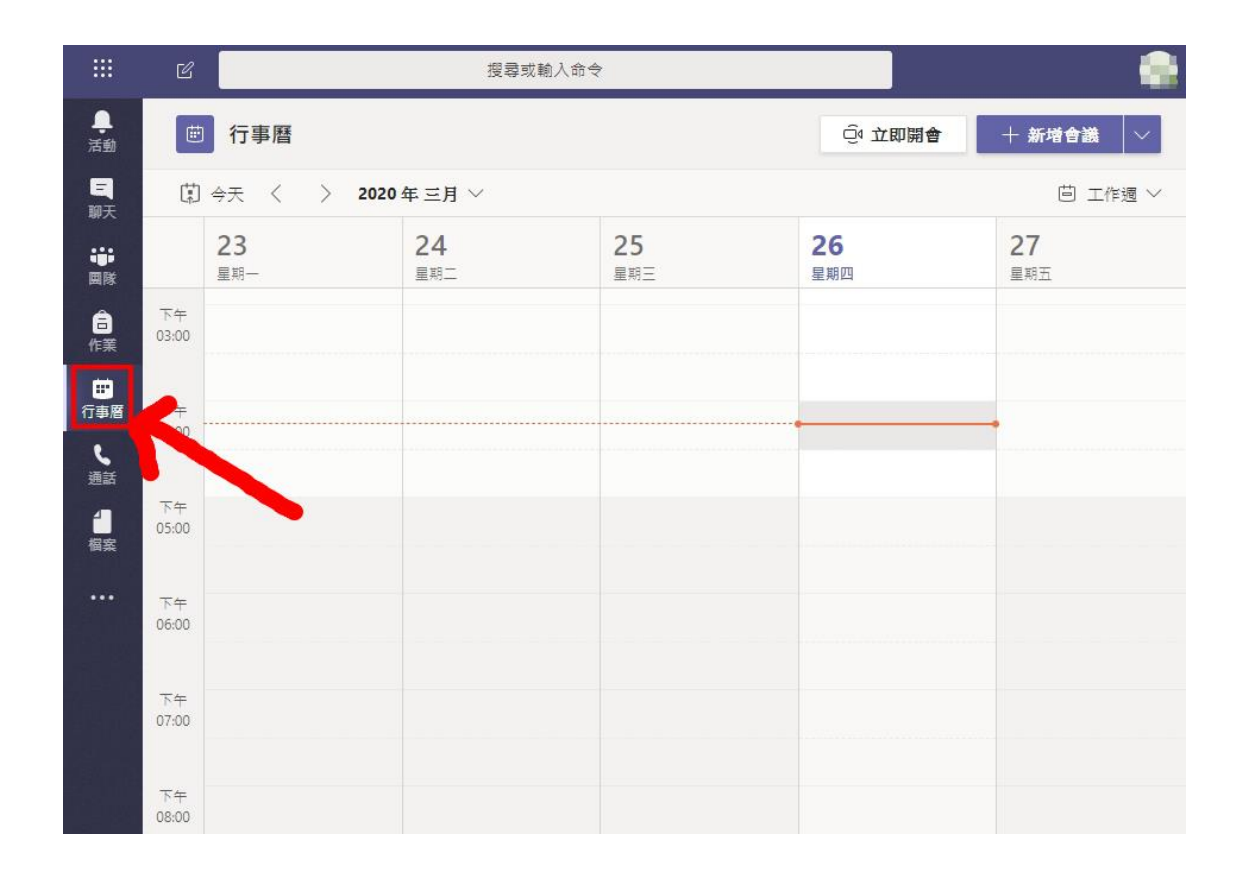

點選行事曆可以預約會議室時 間

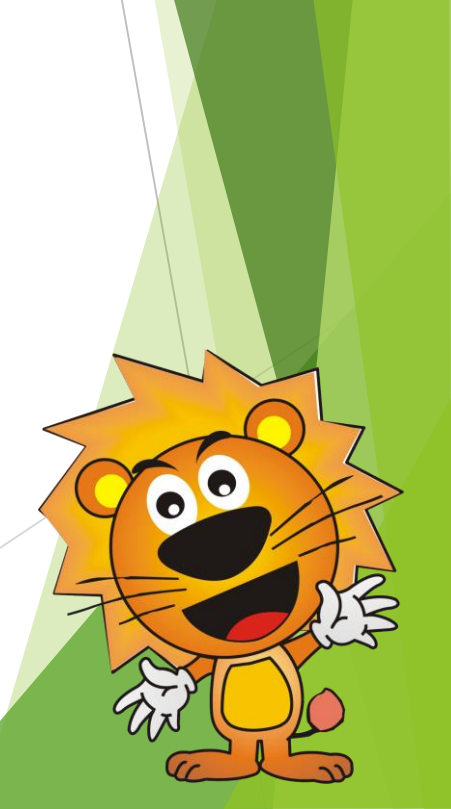

#### 建立Teams會議室

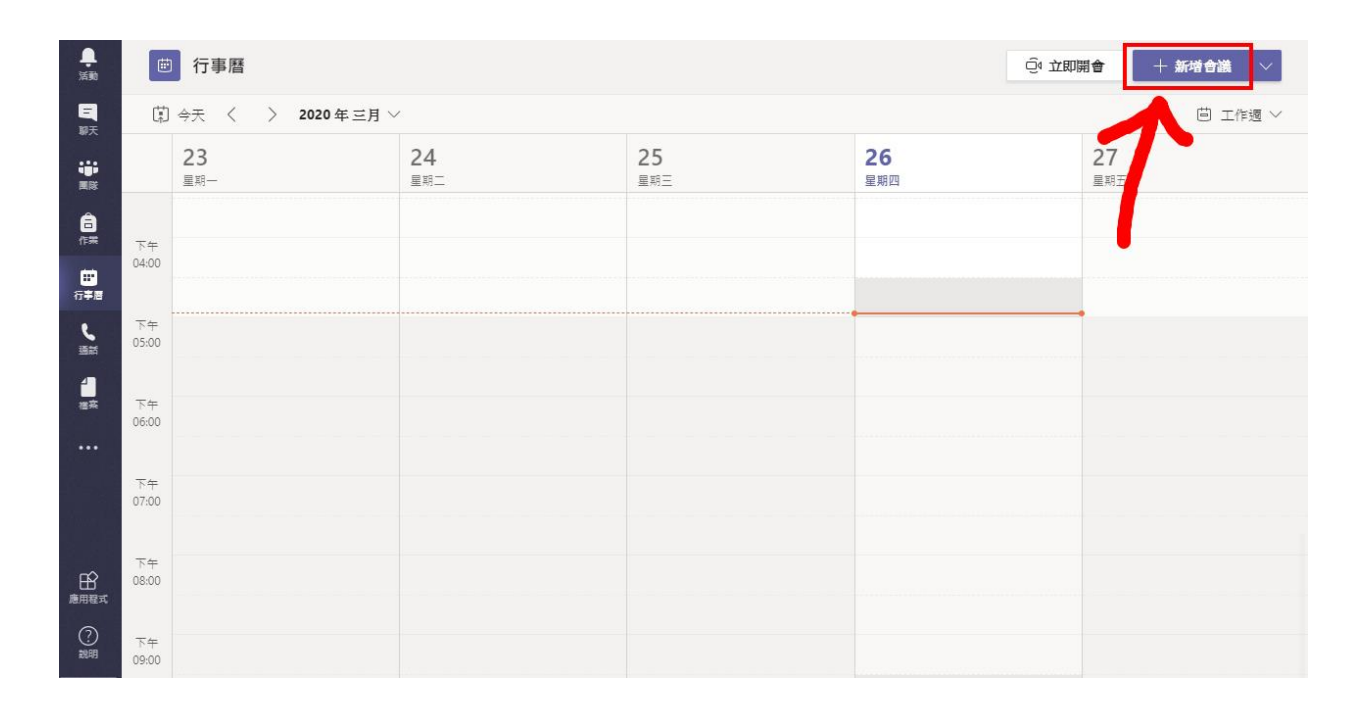

#### 點選新增會議室

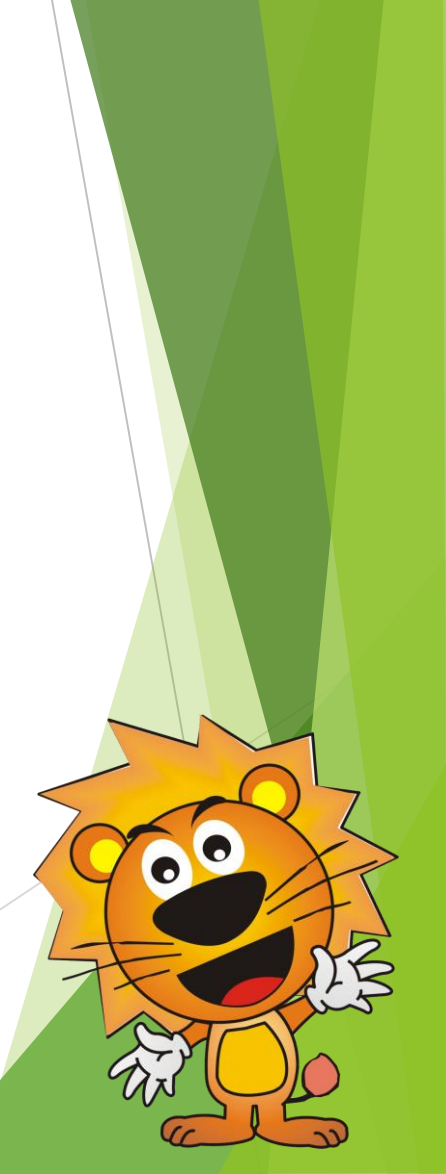

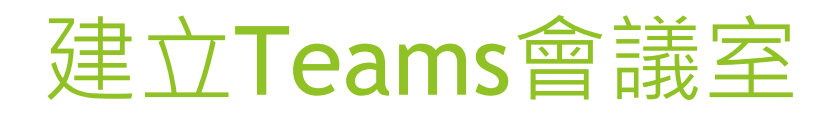

| ÷       | 新增會議 詳細資料 排程小幫手                                                         | 儲存 | 關閉 |
|---------|-------------------------------------------------------------------------|----|----|
| 時區:     | (UTC+08:00) 台北 ~                                                        |    |    |
| Ø       | Teams會議室操作                                                              |    |    |
| 0,<br>, | 新增出席者 + 列席                                                              |    |    |
| Ē       | 2020年3月26日 → 5:00 ~ → 2020年3月26日 下午5:30 ~ 30 分鐘 ● 全天                    |    |    |
| Ç       | 不重複 ~                                                                   |    |    |
| Ē       | 新增頻道                                                                    |    |    |
| 0       | 新增位置                                                                    |    |    |
| Ξ       | B $I$ U S I 日 A 段階 $ I_x$ I $ \subset                                 $ |    |    |
|         | 新增自己與受邀者的信箱後按<br>下儲存                                                    |    |    |

#### 取得Teams會議室連結

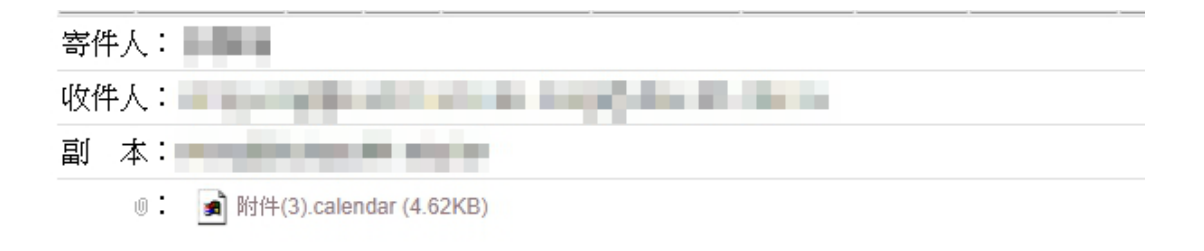

| Join Microsoft Teams | 在新分頁中開啟連結(<br>在新分頁中開啟連結(<br>在新視窗中開啟連結(<br>在無痕式視窗中開啟) |                  |  |
|----------------------|------------------------------------------------------|------------------|--|
|                      | 另存連結為(K)<br>複製連結網址(E)                                |                  |  |
|                      | 檢查(N)                                                | Ctrl + Shift + I |  |

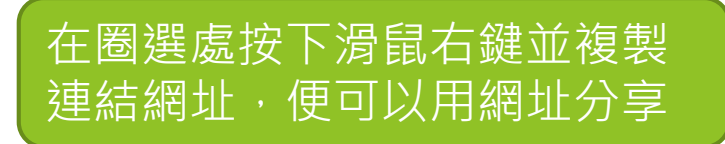

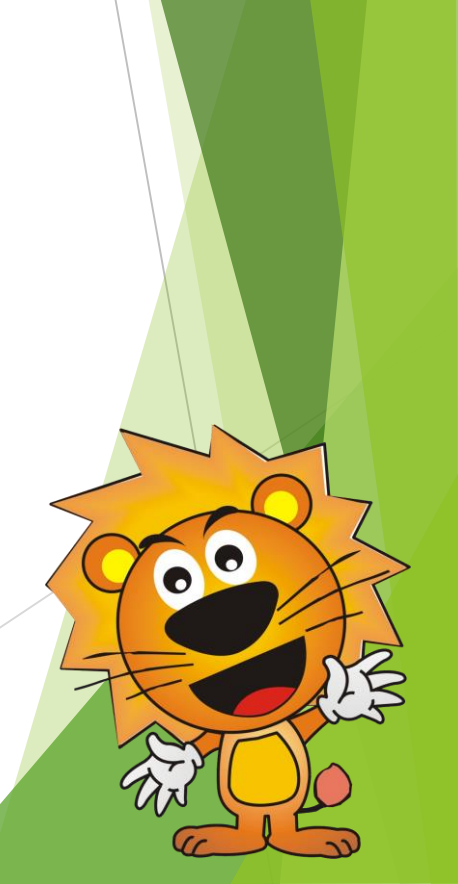

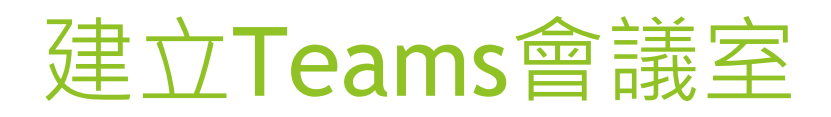

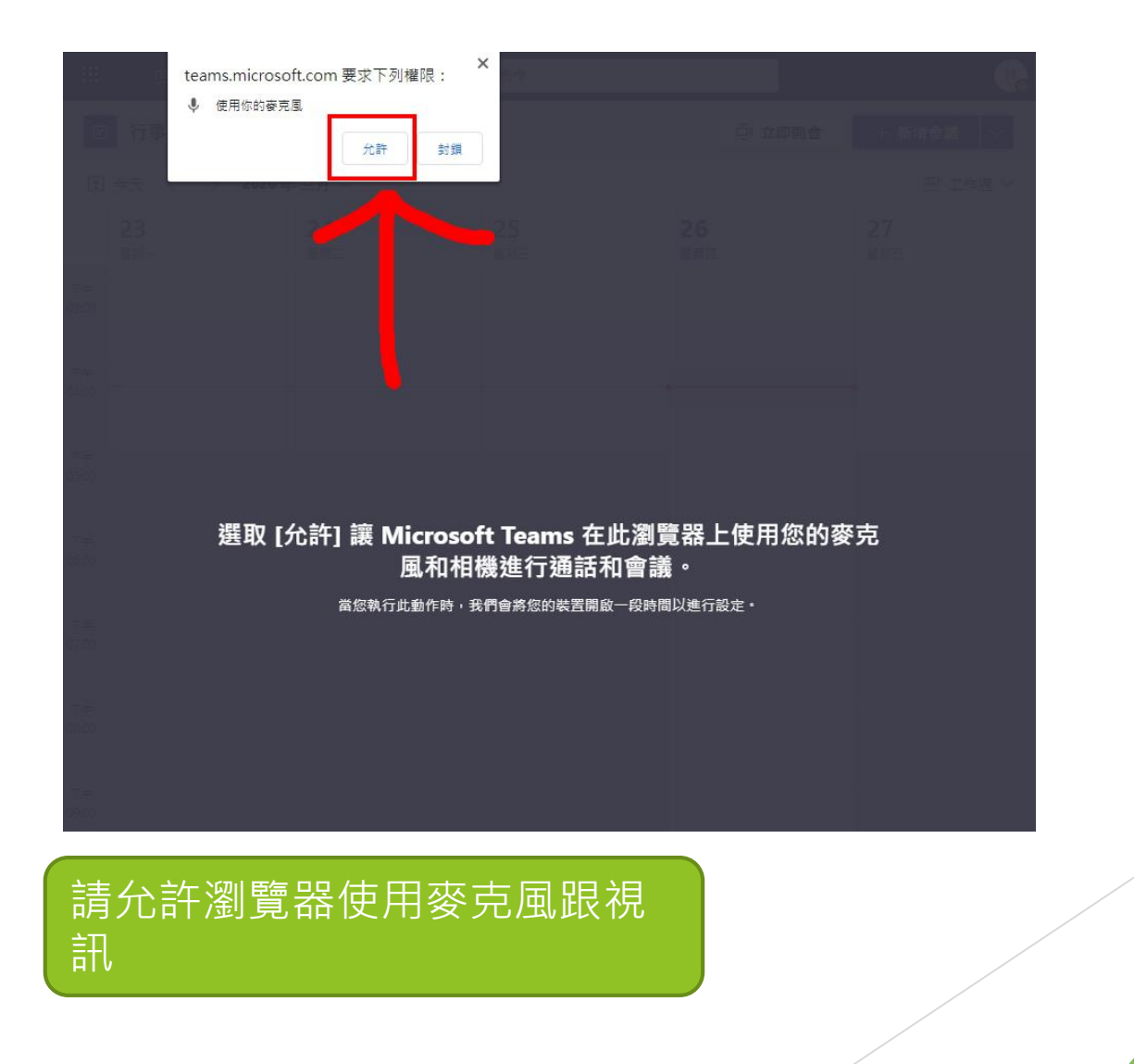

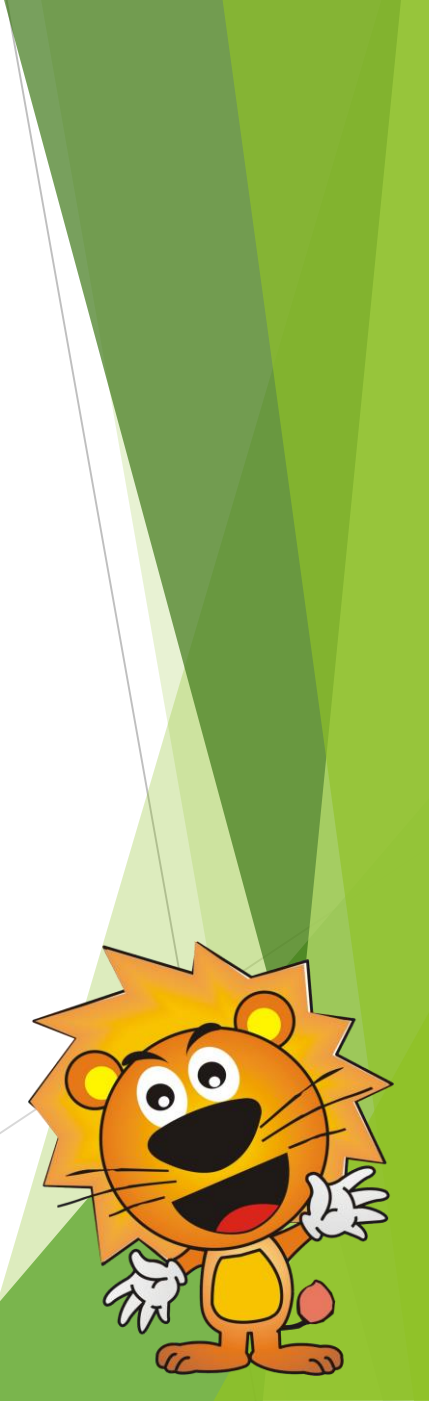

## 加入Teams會議室

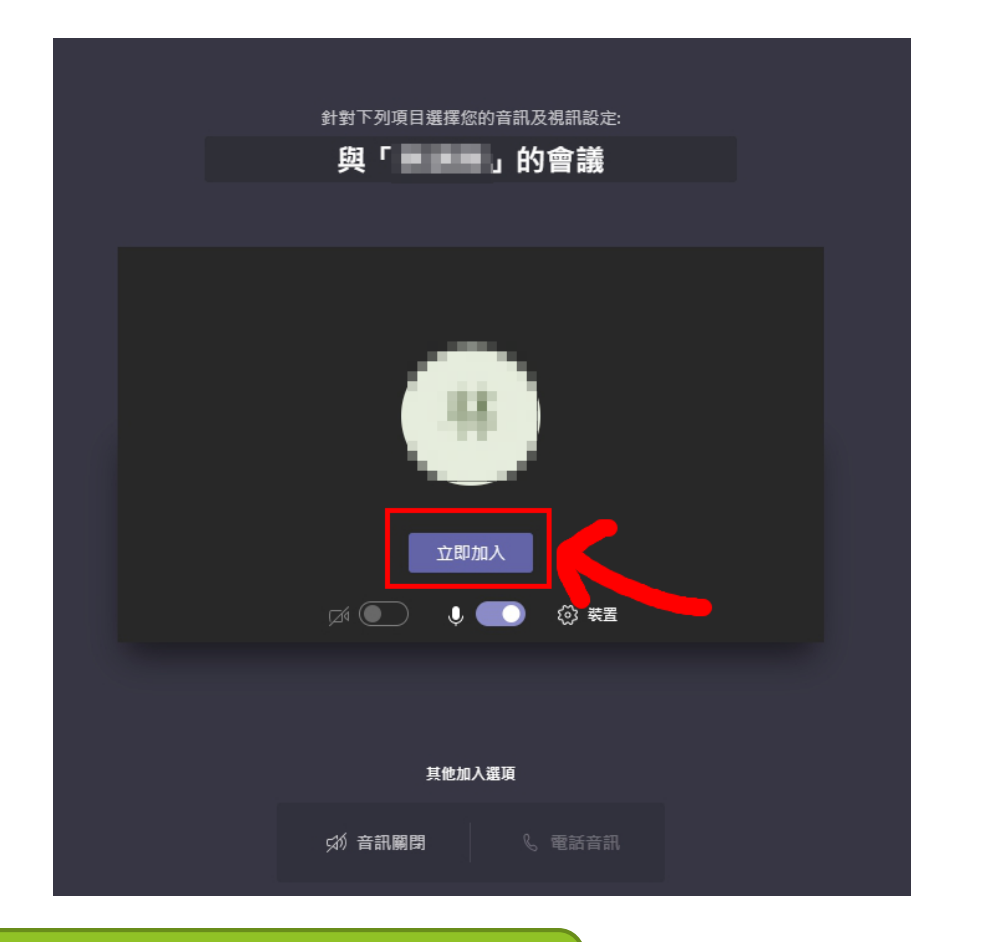

00

#### 點選立即加入

## 加入Teams會議室

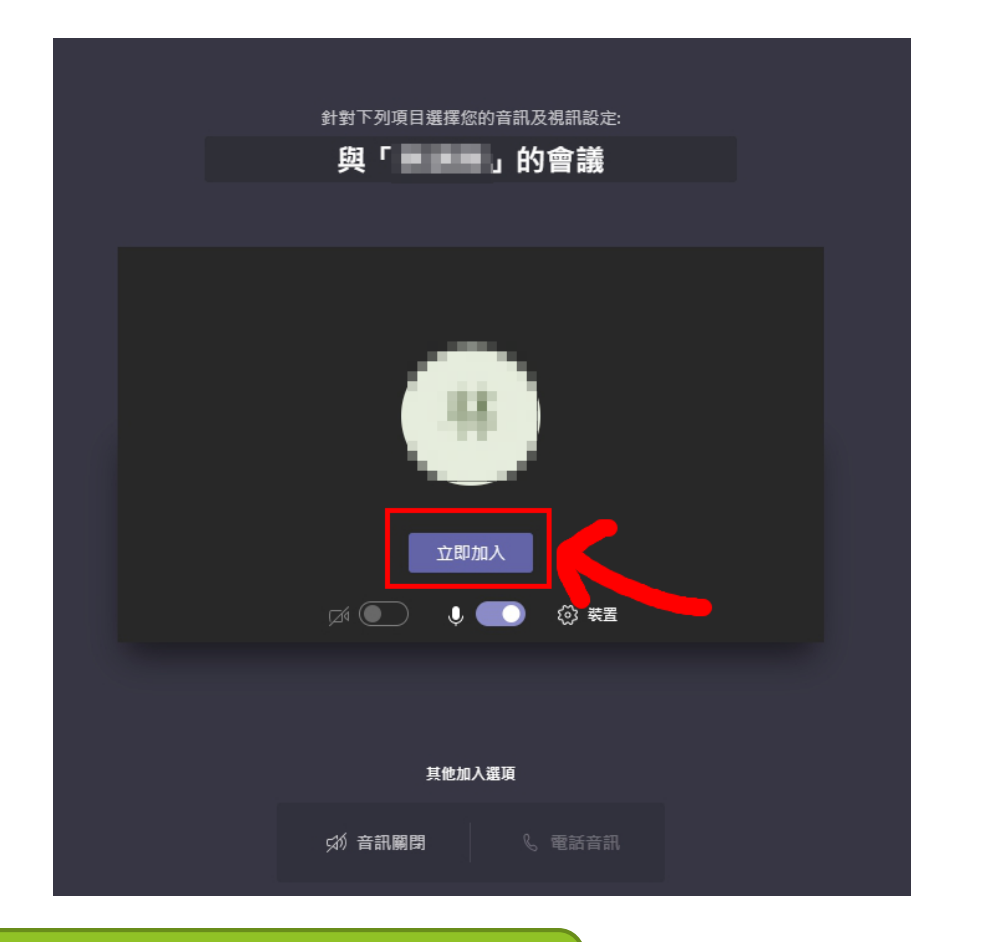

00

#### 點選立即加入

## 邀請人員加入Teams會議室

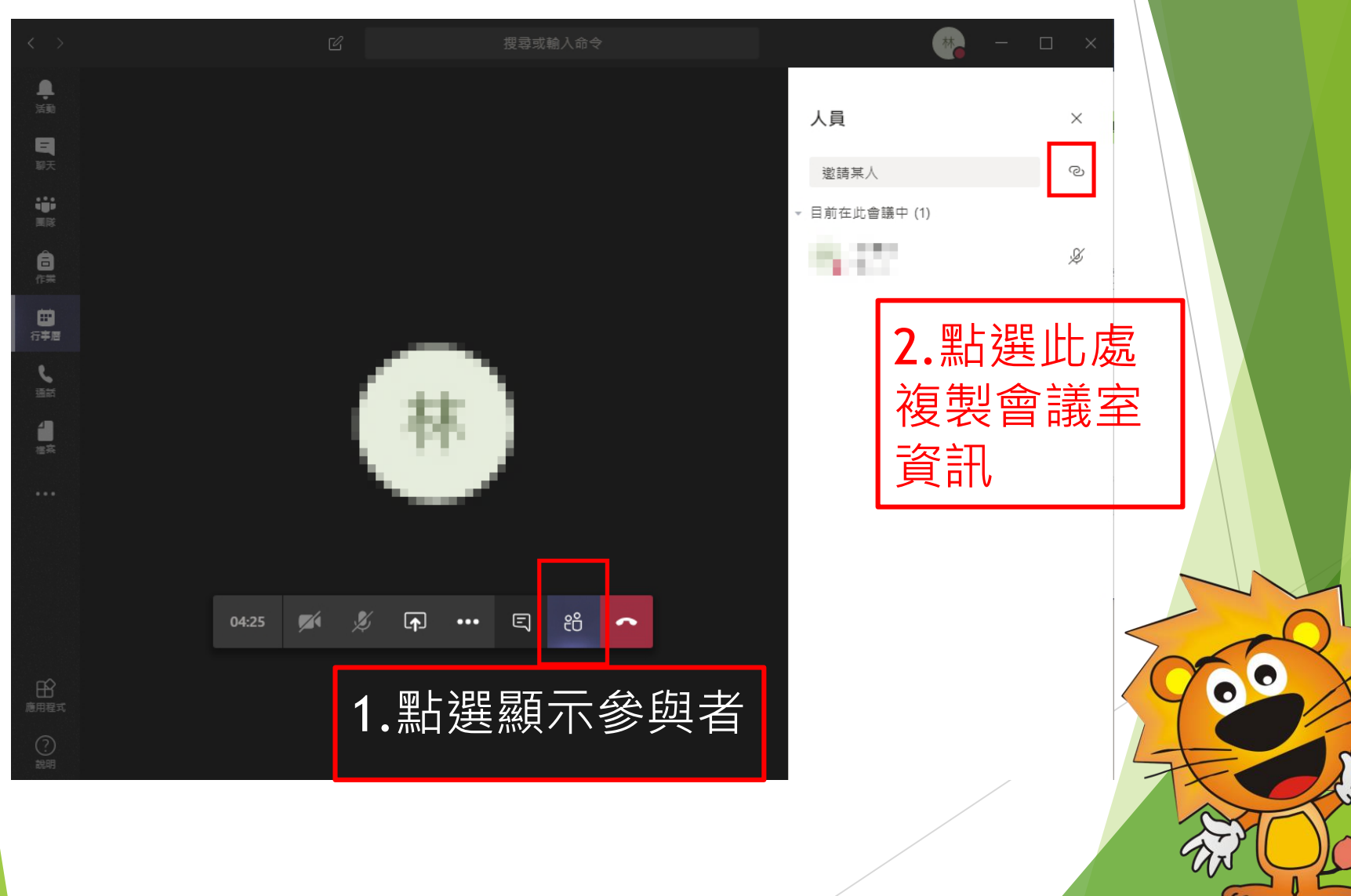

#### 邀請人員加入Teams會議室

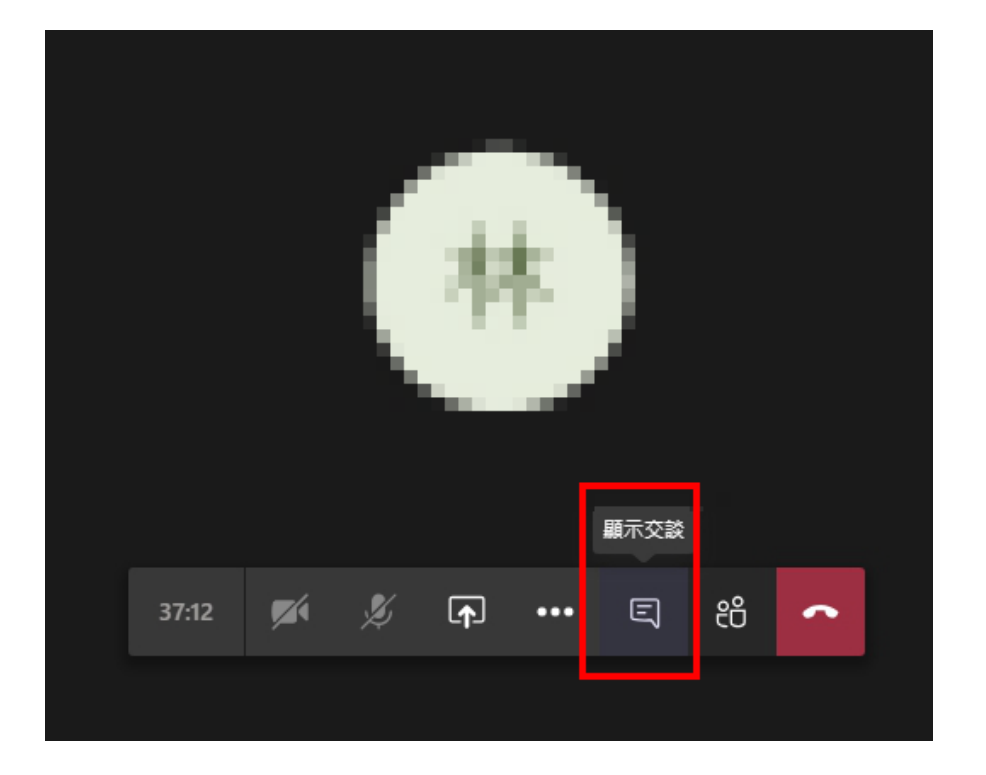

#### 點選顯示交談・呼叫出聊天視窗

## 邀請人員加入Teams會議室

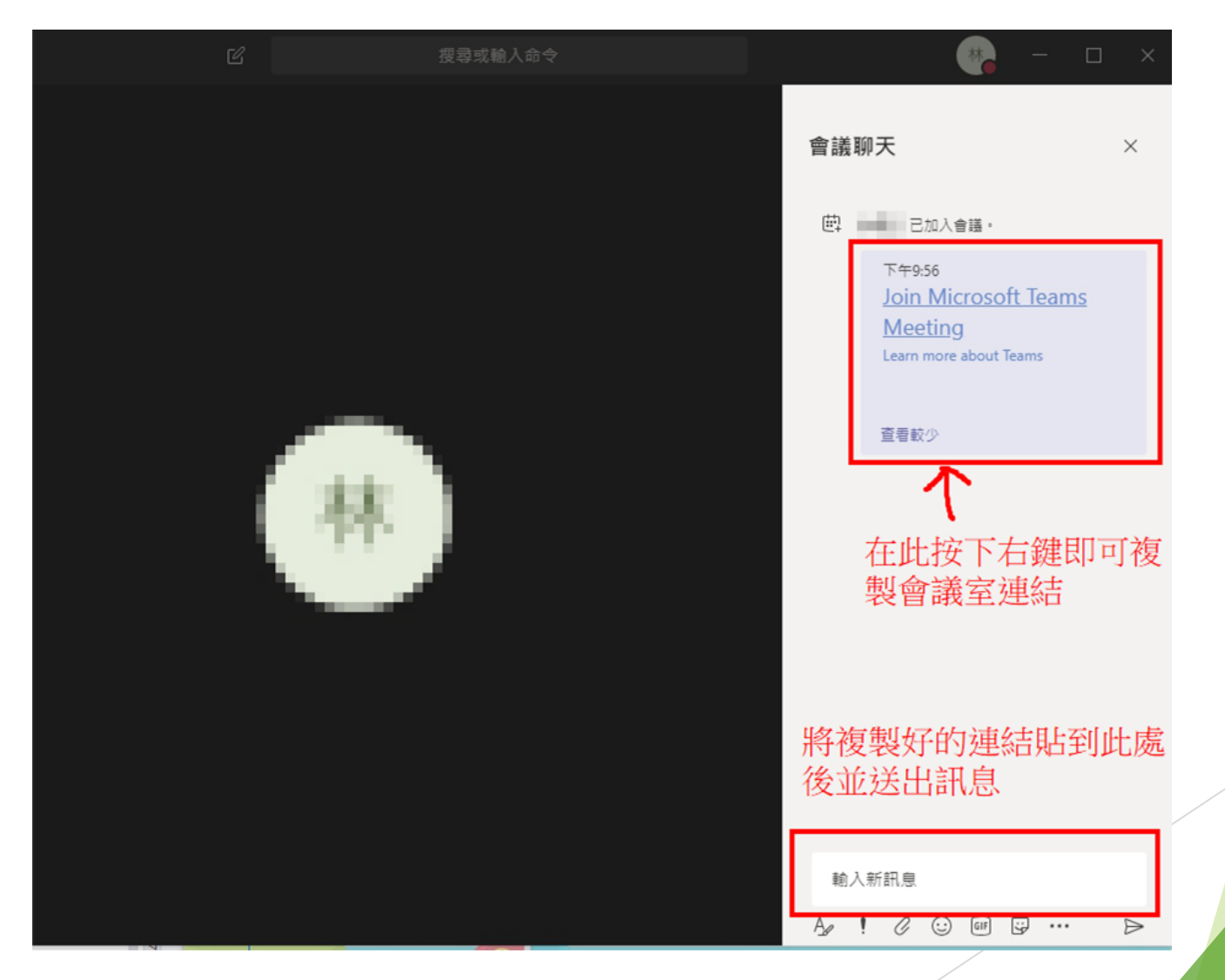

## 與會者(學生)加入會議室

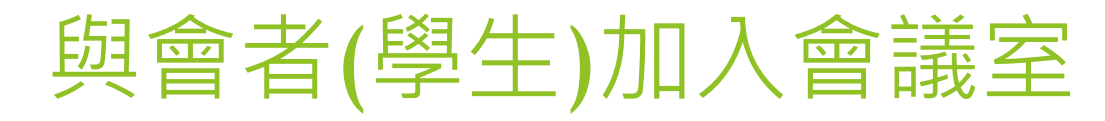

| <b>直播學室</b> 影音學堂                                                                  | 管理              | 輸入購禮字,搜尋您要的課程 🍳 📼     | (20) 林明宗 |
|-----------------------------------------------------------------------------------|-----------------|-----------------------|----------|
| 直播教室 > 教室總覽 > 觀看直播                                                                |                 |                       |          |
| 高雄                                                                                | 市前鎮             | 国御甲國/<br><i>教學領</i> 族 |          |
| <b>下 Teams 會 読</b><br>援課老師:林明衆<br>関課時間: 2020/04/10 22:25:00~22:30:00<br>已觀看線人象: 1 | €<br>と<br>線上會議室 | 回饋單 聊天室<br>內容         | 回饋       |
| 其他頻道                                                                              | K               |                       |          |
| 新田國小-林明宗老師教室頻道<br>新國新                                                             |                 |                       | 訂閱教室     |
| 獅甲國小資訊課程<br><sup>科技</sup>                                                         |                 |                       |          |
| 2 <u></u>                                                                         |                 |                       |          |

#### 與會者(學生)在約定的時間到達學堂的教室頁面點選 [線上會議室]後就會跳出新視窗(見下頁)

#### 與會者(學生)加入會議室

**Microsoft Teams** 

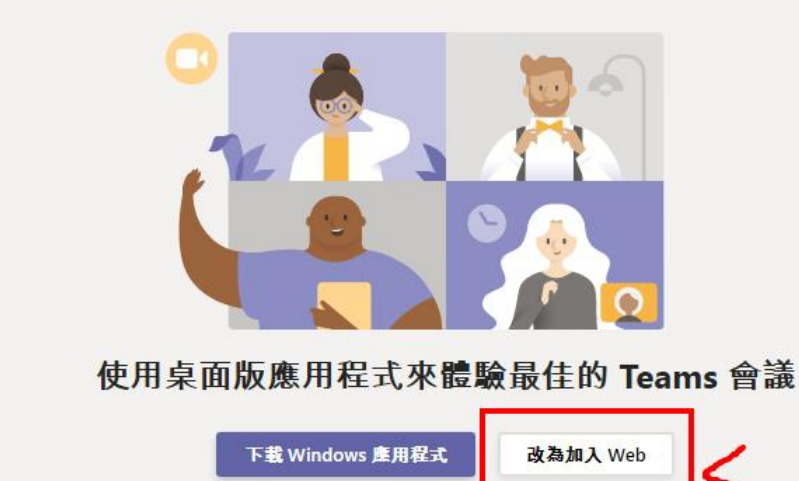

已有 Teams 應用程式? 現在啟動

與會者(學生)無須安裝應用程式,點選[改為加入Web] 後就會進入會議室大廳(見下頁)

## 與會者(學生)加入會議室

| 針對下列項目選擇您的音訊及視訊設定:<br>現在聚會 |    |
|----------------------------|----|
| O                          |    |
| 輸入名稱立即加                    | 山人 |
|                            |    |
| 其他加入選項                     |    |
| <b>知 音訊關閉</b>              |    |
|                            |    |

#### 輸入顯示名稱之後點選立即加入就 可以加入會議室

## 附錄:登入應用程式

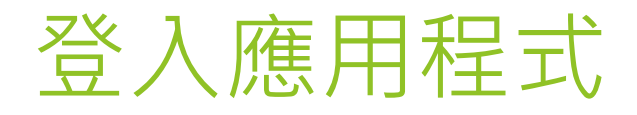

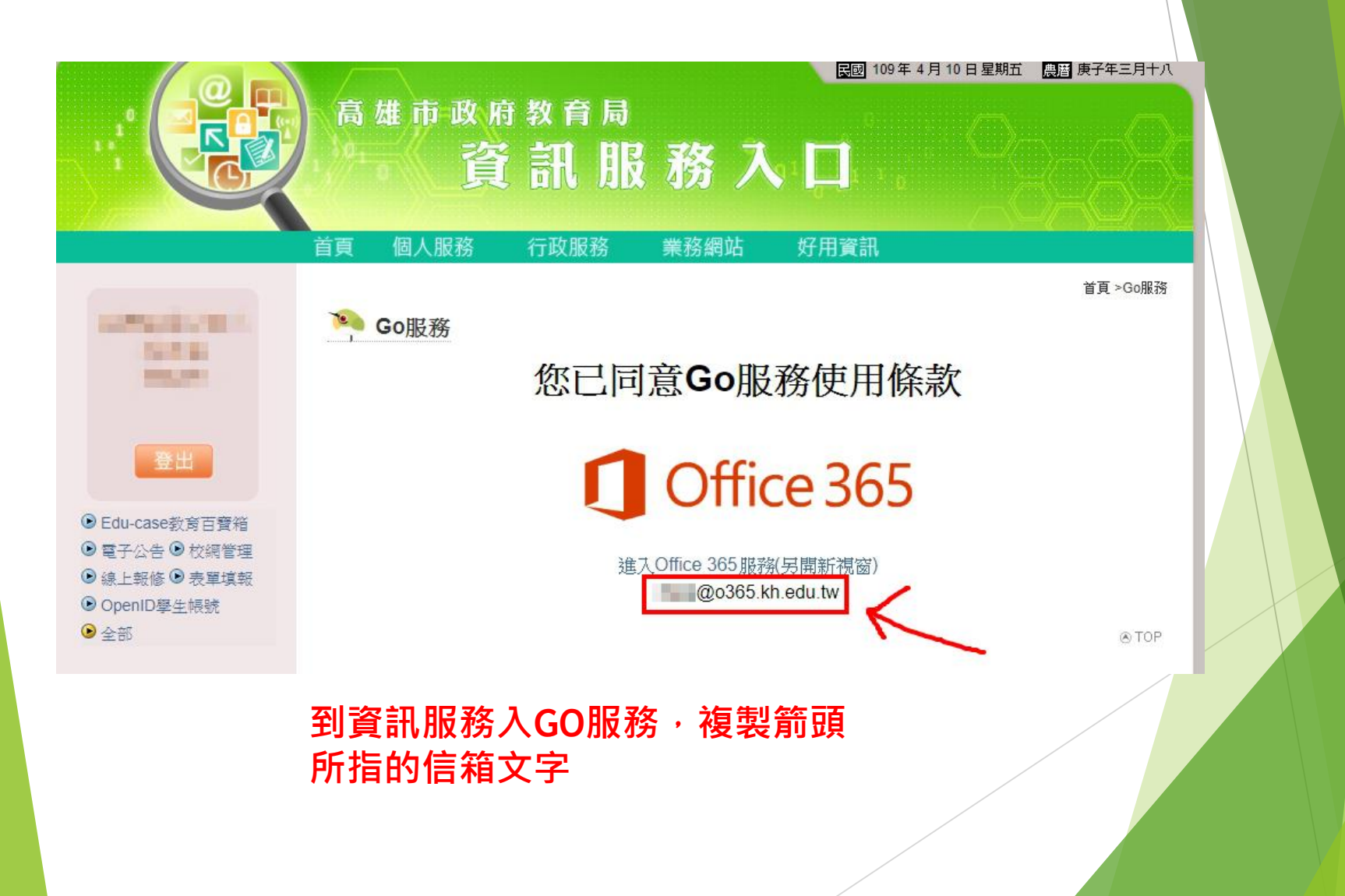

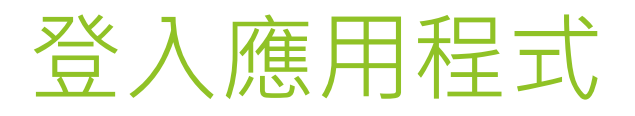

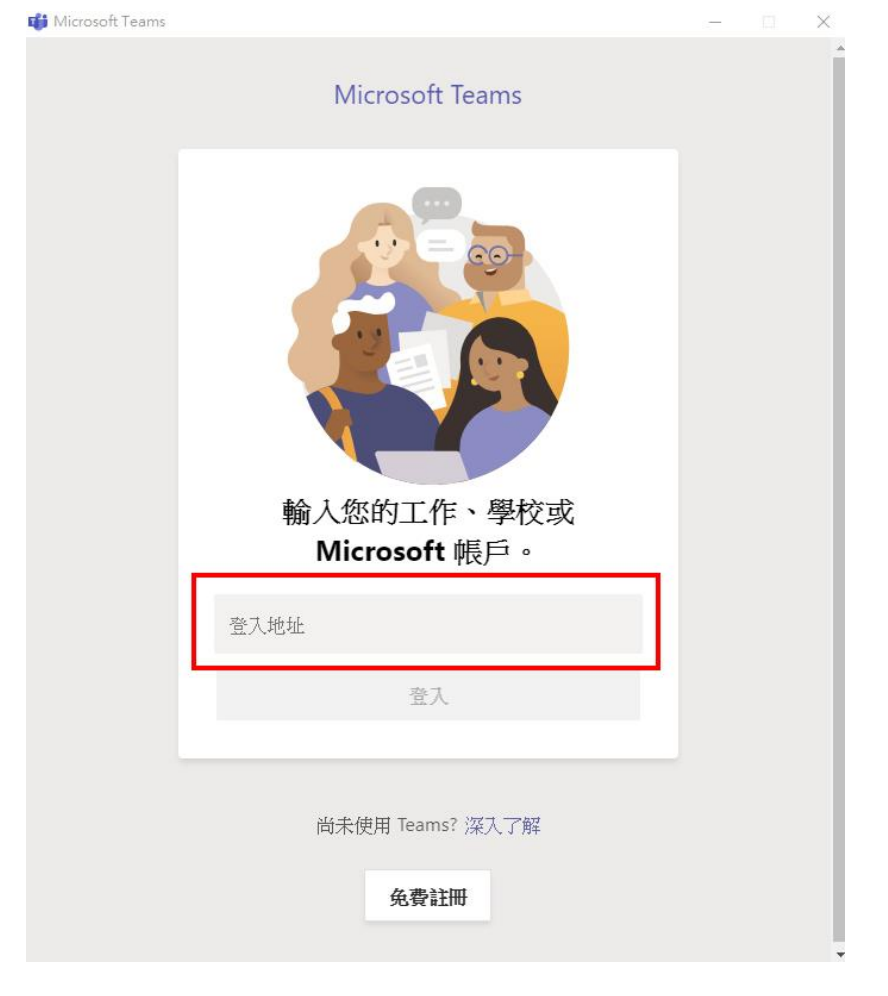

#### 貼上剛剛複製的信箱文字

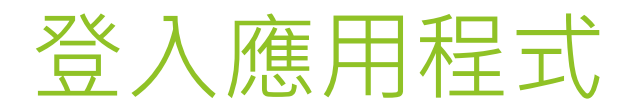

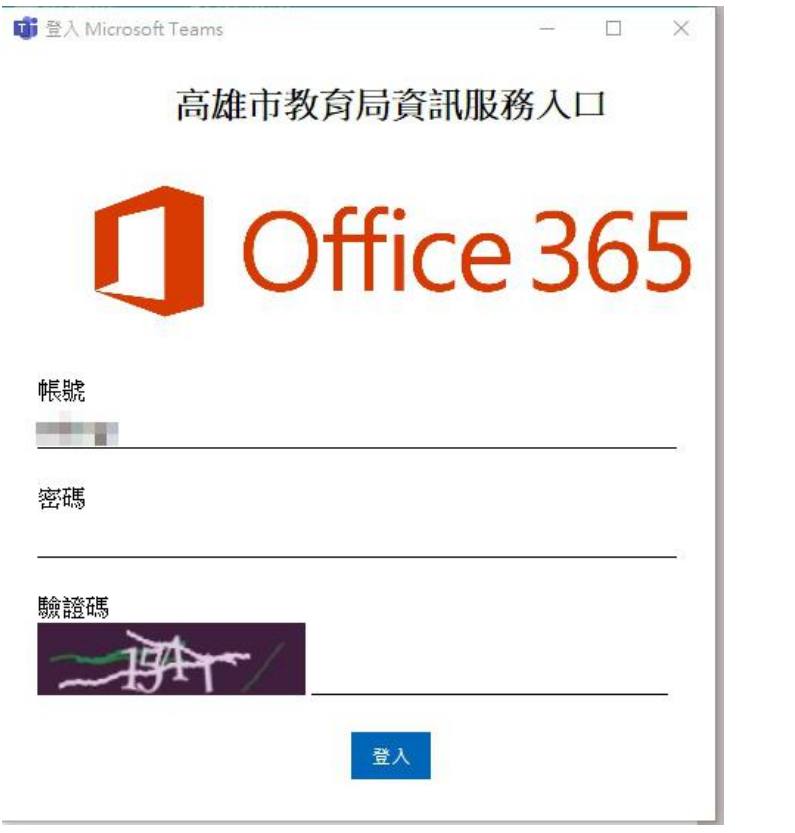

頁面會自動帶入帳號, 1.輸入資訊服務入口的密碼 2.輸入驗證碼 3.點擊[登入]

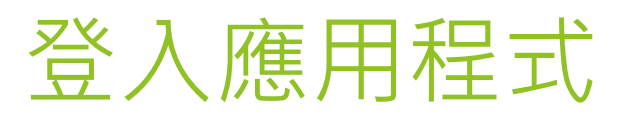

|                 |              |    | 搜尋或輸入命令               | 💽 – 🗆 ×      |
|-----------------|--------------|----|-----------------------|--------------|
| ↓<br>演動         | 摘要 ~         | Y  | 團隊                    | 炎 88⁺加入或建立團隊 |
| 三聊天             | 這裡將顯示提及、回覆和其 |    | 您的團隊                  |              |
| 「「「」」           | 他通知。         |    |                       |              |
| Ê<br>作業         |              |    | ະ <u>ຕ</u> ືອ         |              |
| <b>…</b><br>行李唐 |              |    | Pileting at           |              |
| し、通話            |              |    |                       |              |
| <b>≟</b><br>桂菜  |              |    |                       |              |
|                 |              |    |                       |              |
|                 |              |    |                       |              |
| B               |              |    |                       |              |
| □□<br>應用程式      |              |    |                       |              |
| ?<br>說明         |              |    |                       |              |
|                 |              |    |                       |              |
|                 | 登入           | 成耳 | 力後即可開始操作 <b>Teams</b> |              |

# 附錄:Teams會議室分享文件

## 進入資訊服務入口的GO服務

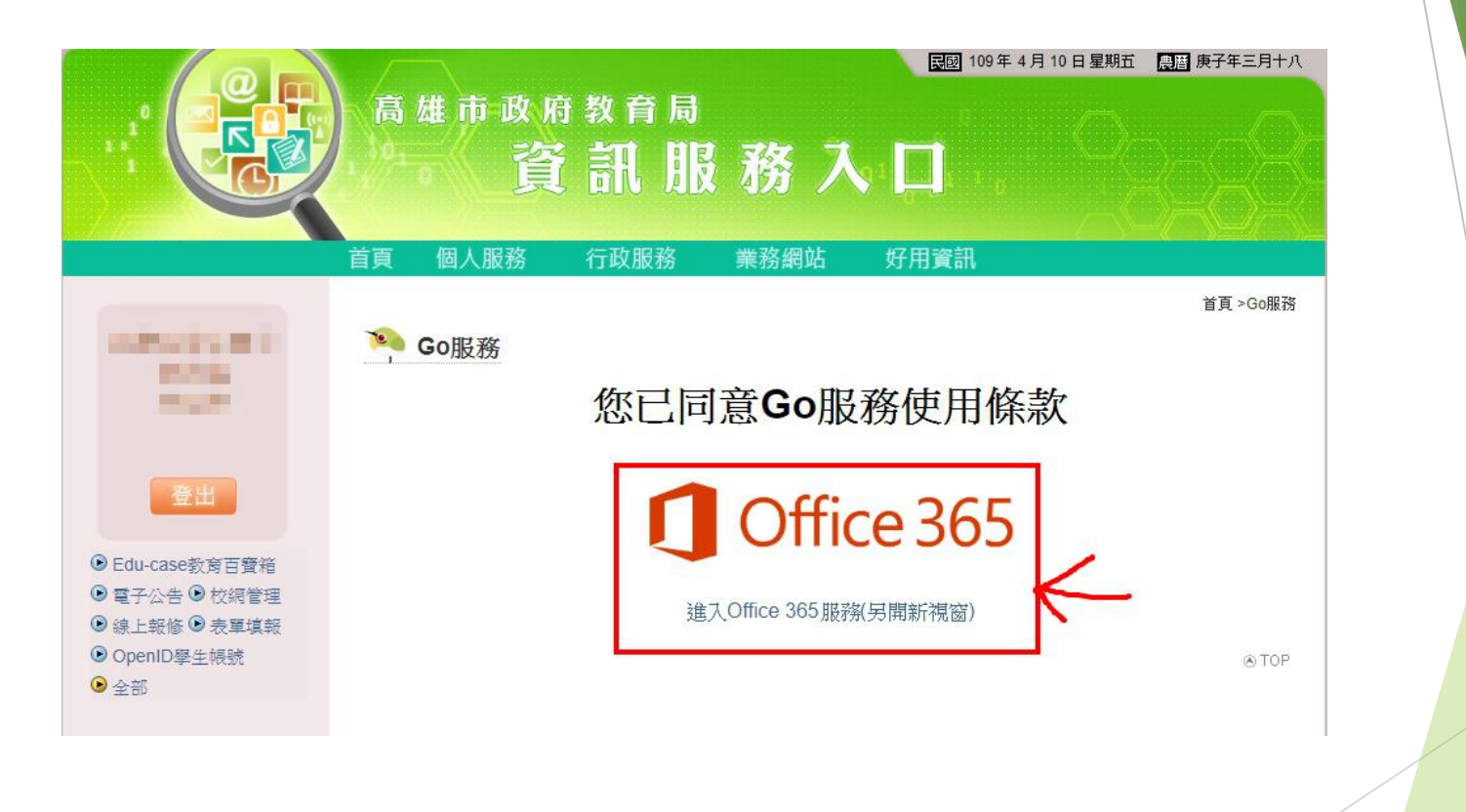

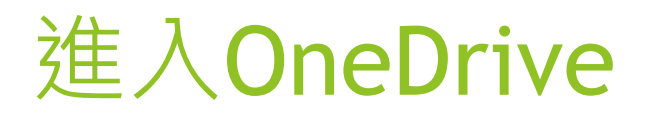

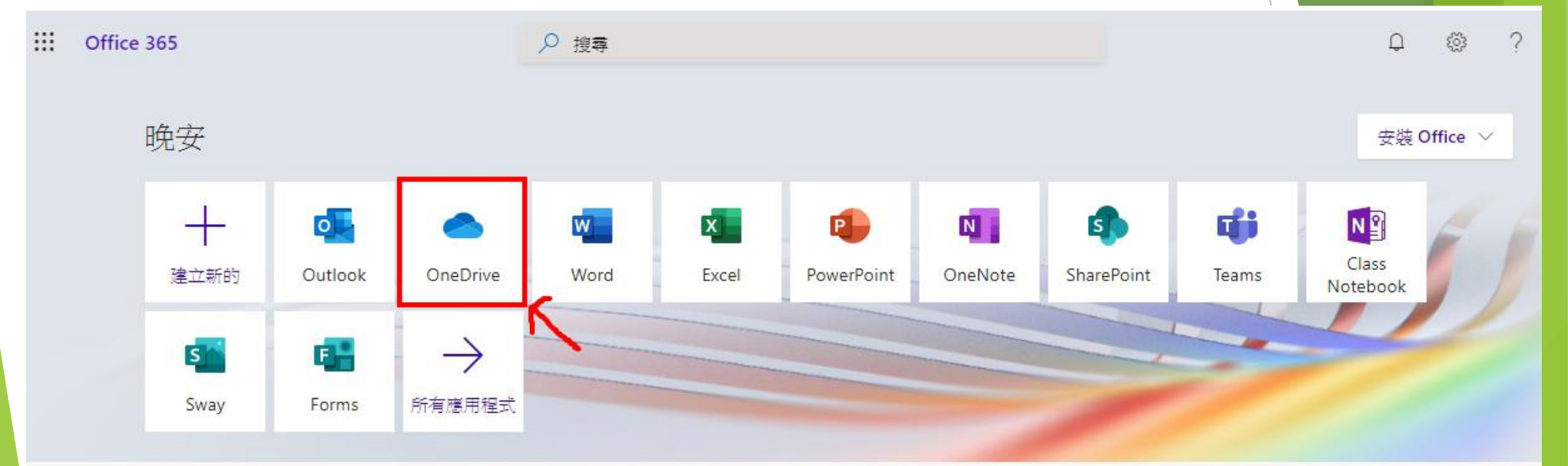

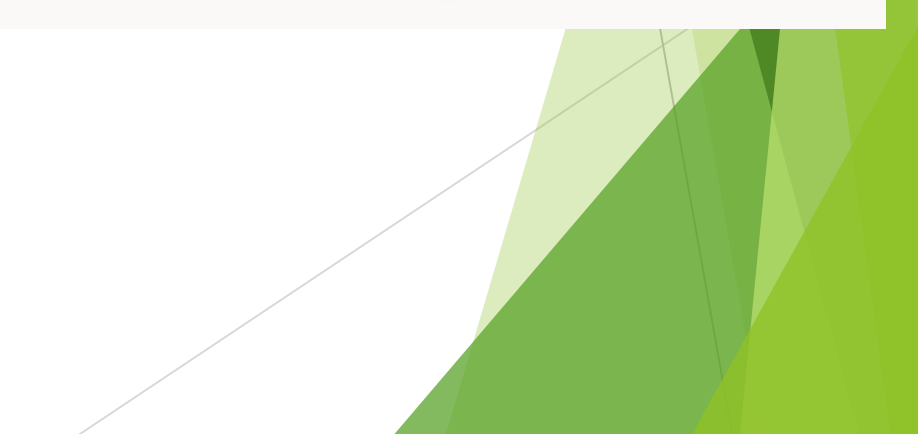

## 修改共用狀態

| : OneDrive         |                             |             | -     |        | Ф @ ? <b>— С</b> |
|--------------------|-----------------------------|-------------|-------|--------|------------------|
| 搜尋所有項目             | + 新增 ∨ ↑ 上傳 ∨ 🔒 同步 🖉 Flow ∨ |             |       |        |                  |
| 100                |                             |             |       |        |                  |
| □ 我的檔案             | 檔案                          |             |       |        |                  |
| ① 最近               |                             |             |       |        |                  |
| x <sup>A</sup> 已共用 | □ 名稱 ~                      | 修改時間 ~      | 修改者 💛 | 檔案大小 ~ | 共用               |
| @ 資源回收筒            | Microsoft Teams 聊天檔案        | 昨天 11:43 PM | 100   | 4 個項目  | 私人               |

#### 共用文件庫

網站可幫助您與小組合作完成項目, 並可在任何地方的任何裝置上分享資 訊。建立或專注網站以在此處看到這 些網站。

#### 點選[私人]將會跳出管理存取權畫面

建立共用程式庫

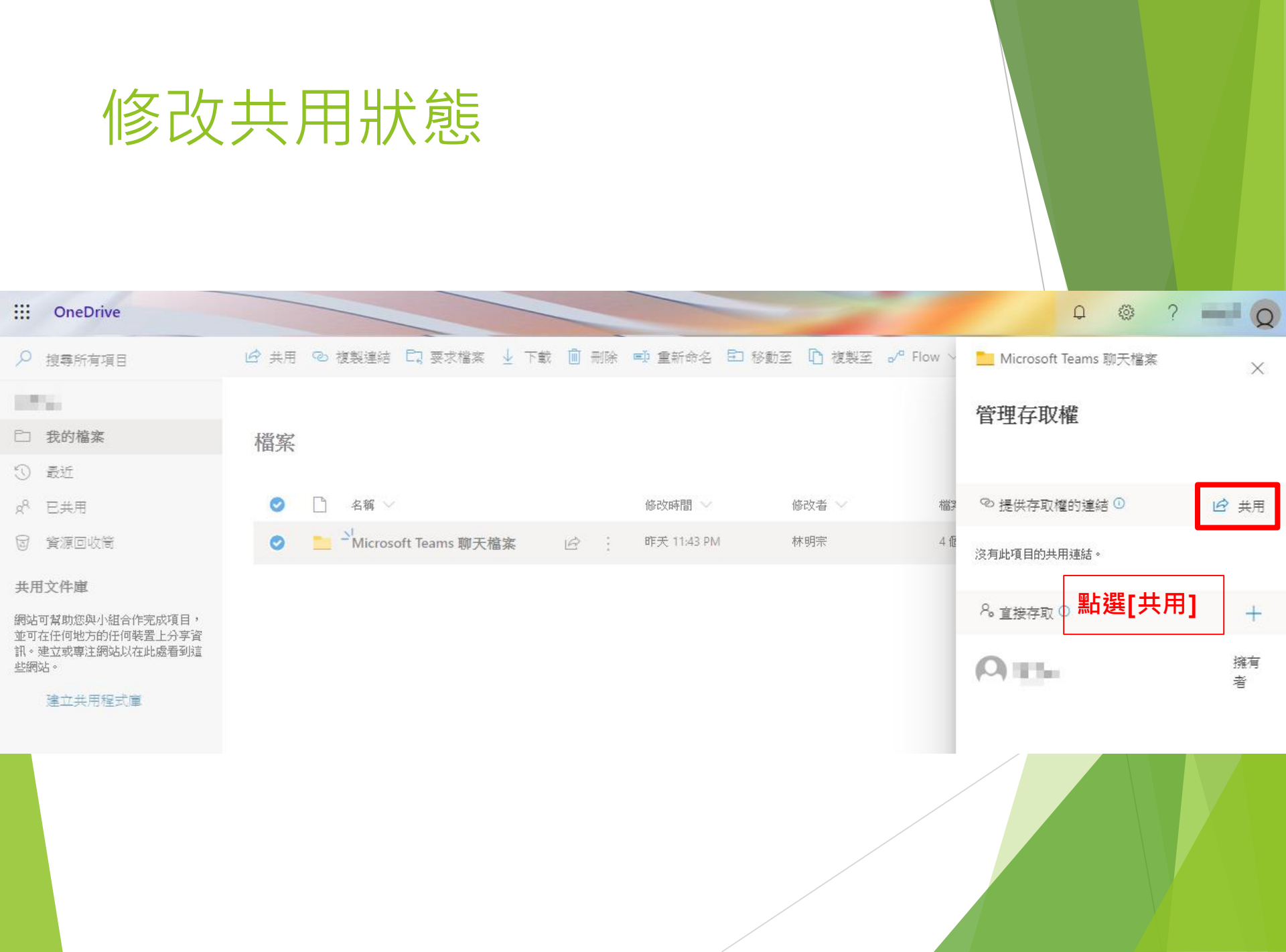

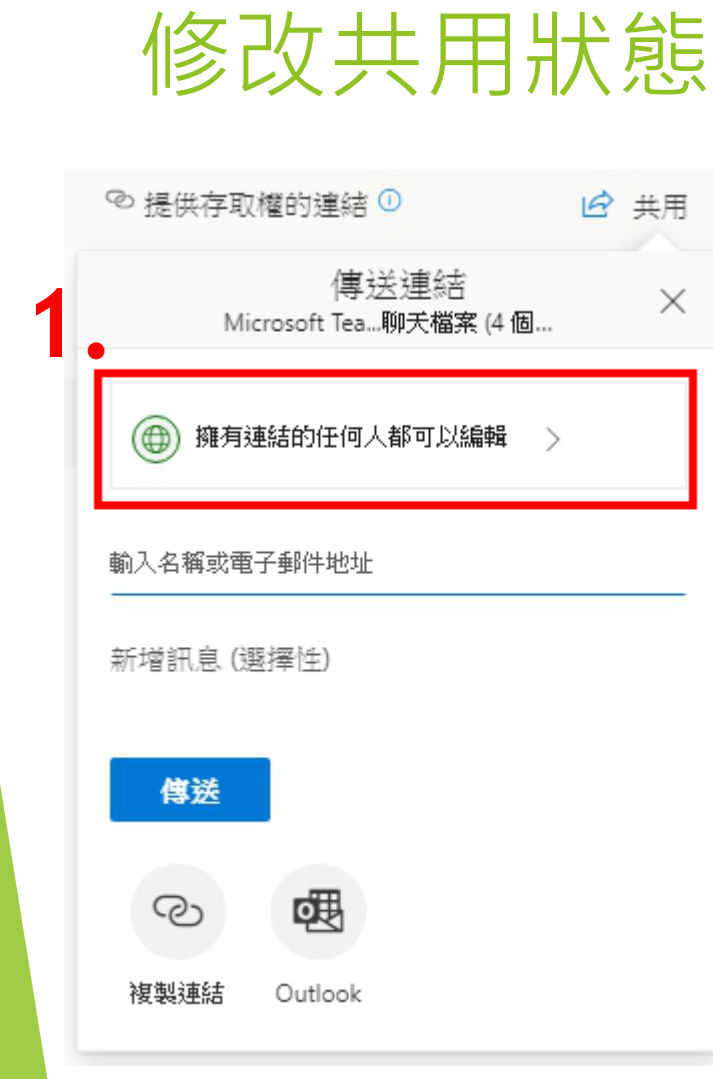

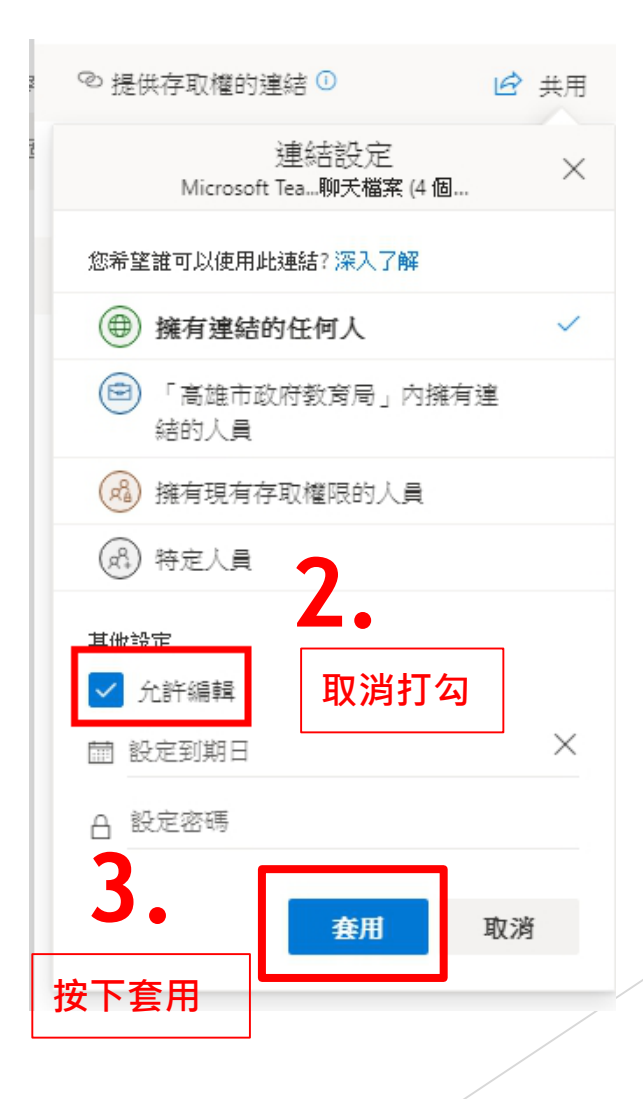

## 修改共用狀態

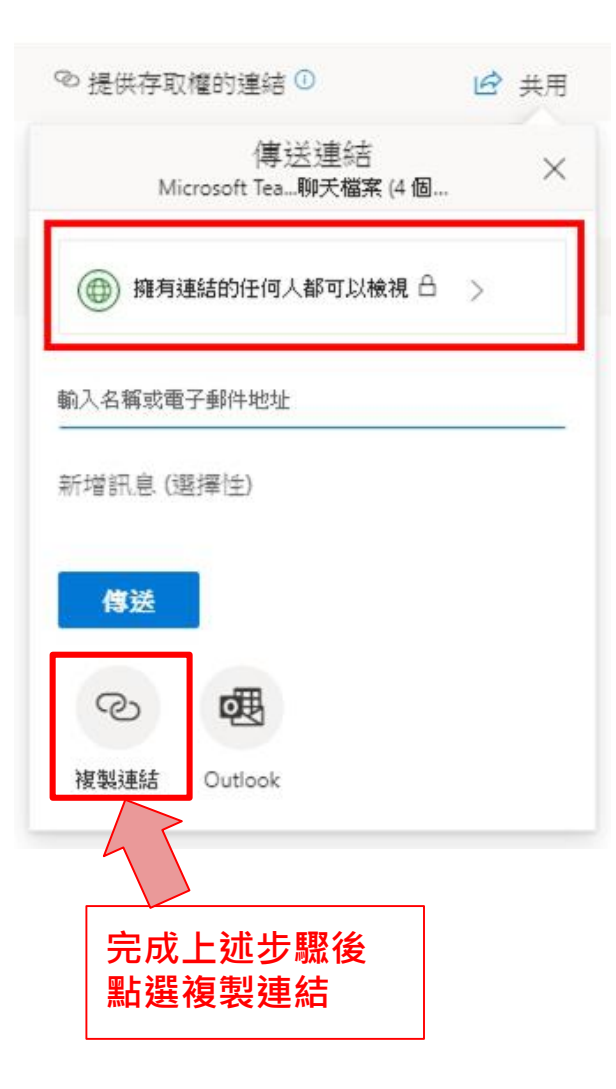

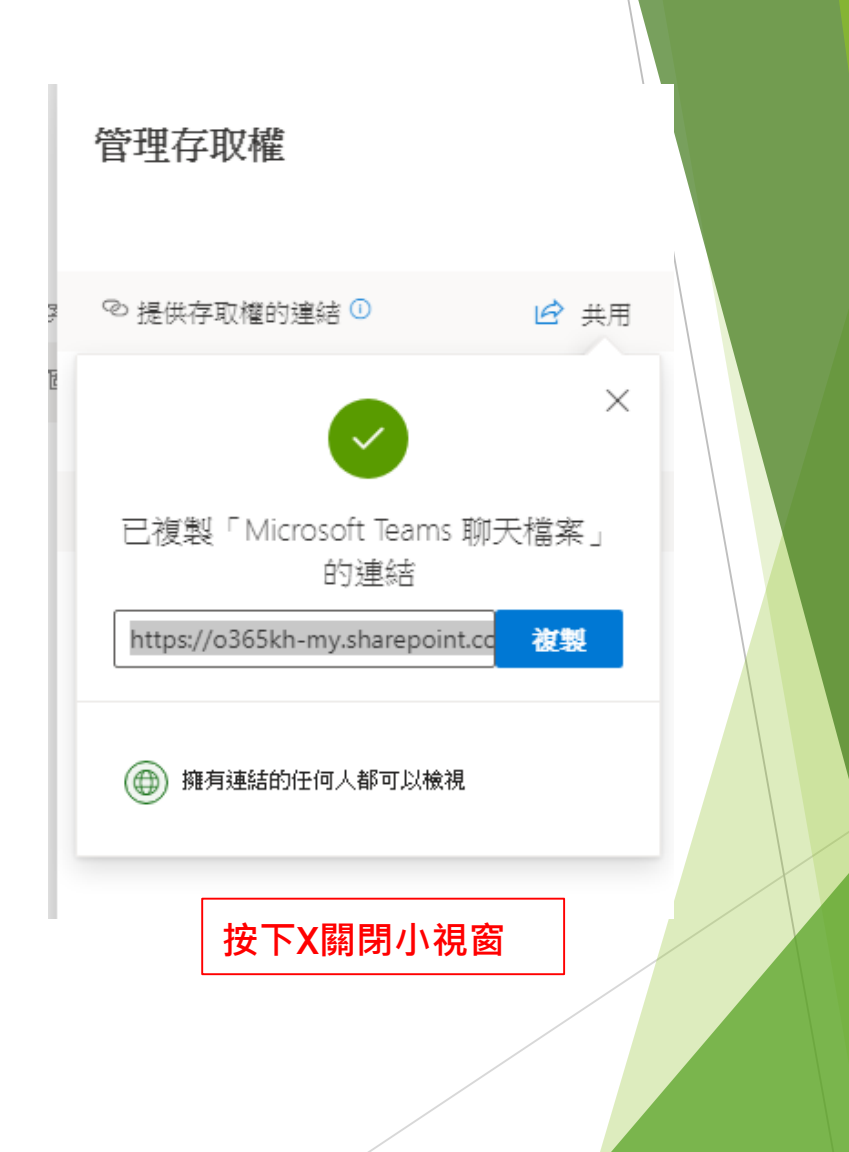

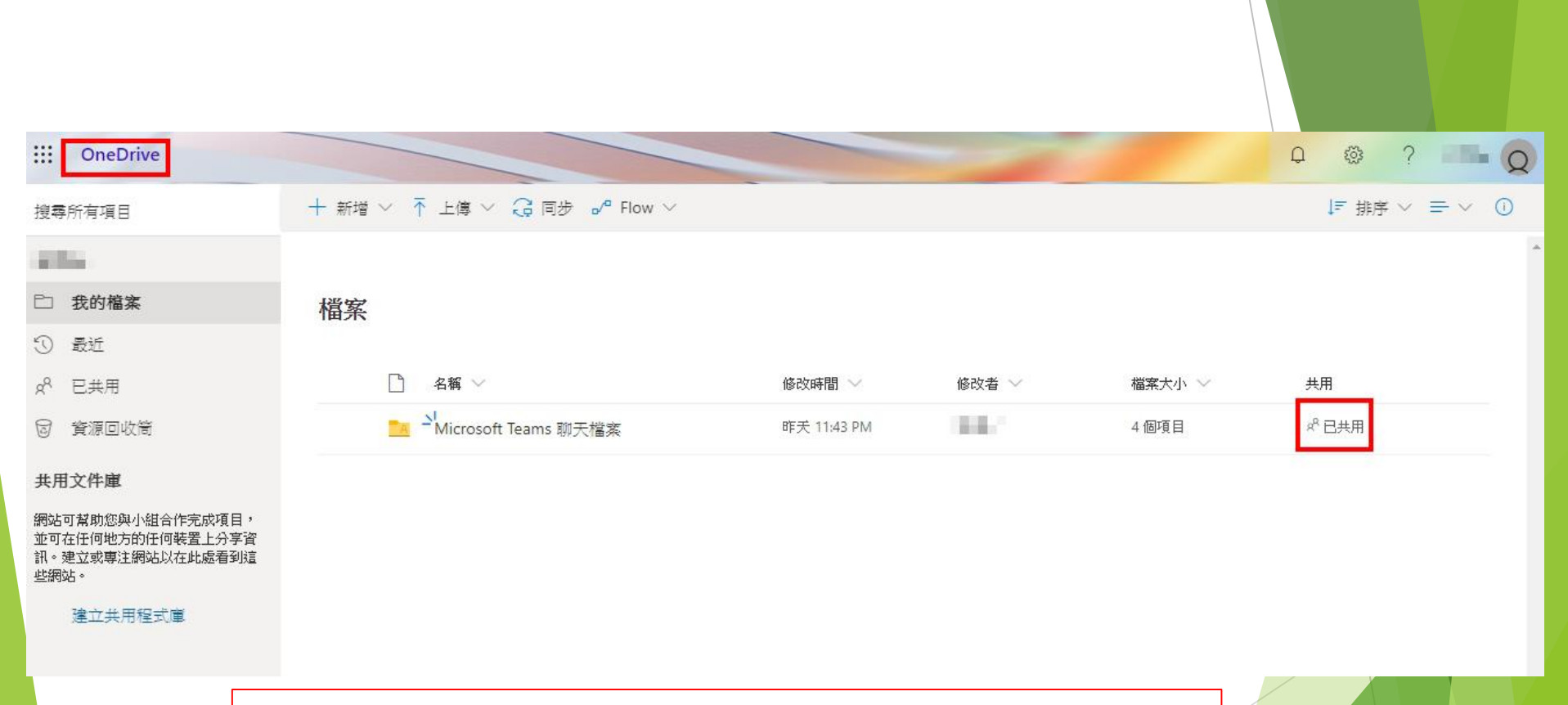

按下左上角OneDrive重整網頁後,可以看到共用狀態變成[已共用]

修改共用狀態

## 附錄:微軟Teams文件資源

https://aka.ms/teamsedutw